# Google Cloud PlatformでのCSR1000v/C8000vの 導入

| 内容                                           |
|----------------------------------------------|
| <u>はじめに</u>                                  |
| <u>前提条件</u>                                  |
| <u>要件</u>                                    |
| <u>使用するコンポーネント</u>                           |
| <u>背景説明</u>                                  |
| <u>プロジェクト設定</u>                              |
| <u>ステップ1:アカウントの有効でアクティブなプロジェクトを確認します。</u>    |
| <u>ステップ2:新しいVPCとサブネットを作成します。</u>             |
| <u>ステップ 3:仮想インスタンスの導入。</u>                   |
| <u>導入の検証</u>                                 |
| <u>新しいインスタンスへのリモート接続</u>                     |
| <u>BashターミナルでCSR1000v/C8000vにログインします。</u>    |
| <u>CSR1000v/C8000vにPuTTYでログインします。</u>        |
| <u>CSR1000v/C8000VにSecureCRTでログインします。</u>    |
| <u>その他のVMログイン方法</u>                          |
| <u>追加ユーザがGCPでCSR1000v/C8000vにログインすることを許可</u> |
| <u>新しいユーザ名/パスワードの設定</u>                      |
| <u>SSHキーを使用した新規ユーザの設定</u>                    |
| <u>CSR1000v/C8000vへのログイン時の設定ユーザの確認</u>       |
| トラブルシュート                                     |
| <u>「Operation Timed Out」エラーメッセージが表示される場合</u> |
| <u>パスワードが必要な場合</u>                           |
| <u>関連情報</u>                                  |

# はじめに

このドキュメントでは、Google Cloud Platform(GCP)でCisco CSR1000v(C1000v)とCatalyst 8000v(C800v)を導入して設定する手順について説明します。

## 前提条件

### 要件

次の項目に関する知識があることが推奨されます。

• 仮想化テクノロジー/仮想マシン(VM)

• クラウドプラットフォーム

使用するコンポーネント

このドキュメントの情報は、次のソフトウェアとハードウェアのバージョンに基づいています。

- プロジェクトが作成されたGoogle Cloud Platformのアクティブなサブスクリプション
- ・GCPコンソール
- GCP市場
- Bash端末、Putty、またはSecureCRT
- パブリックおよびプライベートセキュアシェル(SSH)キー

このドキュメントの情報は、特定のラボ環境にあるデバイスに基づいて作成されました。このド キュメントで使用するすべてのデバイスは、クリアな(デフォルト)設定で作業を開始していま す。本稼働中のネットワークでは、各コマンドによって起こる可能性がある影響を十分確認して ください。

## 背景説明

17.4.1以降では、CSR1000vは同じ機能を持つC8000vになりますが、SD-WANやCisco DNAライ センスなどの新機能が追加されています。 詳細については、公式製品データシートを確認してく ださい。

<u>Cisco Cloud Services Router 1000vデータシート</u>

<u>Cisco Catalyst 8000Vエッジソフトウェアデータシート</u>

したがって、このガイドはCSR1000vルータとC8000vルータの両方のインストールに適用されま す。

## プロジェクト設定

◇ 注:このドキュメントが作成された時点で、新規ユーザはGCPを1年間の無料利用枠として 完全に検討するための300米ドルの無料クレジットを取得できます。これはGoogleによって 定義され、シスコの管理下にありません。

注:このドキュメントでは、公開SSHキーと秘密SSHキーの作成が必要です。詳細については、「Google Cloud PlatformでCSR1000vを導入するためのインスタンスSSHキーの生成」を参照してください。\_

#### ステップ1:アカウントの有効でアクティブなプロジェクトを確認します。

アカウントに有効でアクティブなプロジェクトがあることを確認してください。プロジェクトは

、コンピューティングエンジンの権限を持つグループに関連付けられている必要があります。

この導入例では、GCPで作成されたプロジェクトが使用されます。

◆ 注:新しいプロジェクトを作成するには、「<u>プロジェクトの作成と管理</u>」を参照してください。

ステップ2:新しいVPCとサブネットを作成します。

新しい仮想プライベートクラウド(VPC)と、CSR1000vインスタンスに関連付ける必要があるサブ ネットを作成します。

デフォルトのVPC、または以前に作成したVPCとサブネットを使用できます。

コンソールダッシュボードで、図のようにVPCネットワーク> VPCネットワークを選択します。

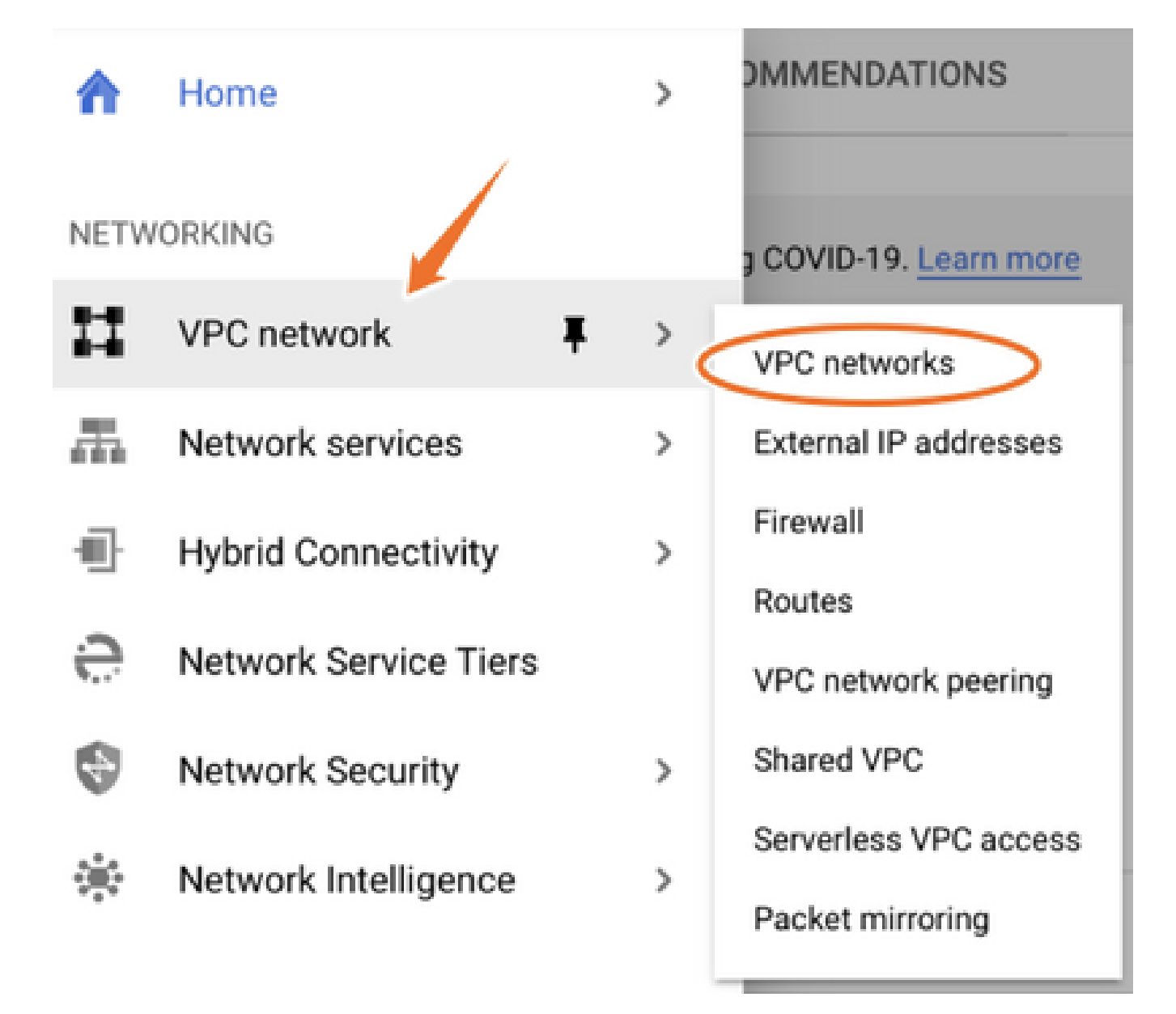

図に示すように、Create VPC Networkを選択します。

|         | -                     |             |                      |          |           |        |                   |            |              |
|---------|-----------------------|-------------|----------------------|----------|-----------|--------|-------------------|------------|--------------|
| н       | VPC network           | VPC network | CREATE VP            | CNETWORK | C REFRESH |        |                   |            |              |
| 8       | VPC networks          | Name 个      | Region               | Subnets  | мти 🔞     | Mode   | IP address ranges | Gateways   | Firewall Rul |
| 5       | External IP addresses | ✓ default   |                      | 24       | 1460      | Auto 👻 |                   |            | 3            |
| 88      | Firewall              |             | us-central1          | default  |           |        | 10.128.0.0/20     | 10.128.0.1 |              |
|         |                       |             | europe-west1         | default  |           |        | 10.132.0.0/20     | 10.132.0.1 |              |
| N.      | Routes                |             | us-west1             | default  |           |        | 10.138.0.0/20     | 10.138.0.1 |              |
| ♦       | VPC network peering   |             | asia-east1           | default  |           |        | 10.140.0.0/20     | 10.140.0.1 |              |
| M       | Shared VPC            |             | us-east1             | default  |           |        | 10.142.0.0/20     | 10.142.0.1 |              |
|         | Silared TP O          |             | asia-northeast1      | default  |           |        | 10.146.0.0/20     | 10.146.0.1 |              |
| $\odot$ | Serverless VPC access |             | asia-southeast1      | default  |           |        | 10.148.0.0/20     | 10.148.0.1 |              |
| ព្រំព្រ | Packet mirroring      |             | us-east4             | default  |           |        | 10.150.0.0/20     | 10.150.0.1 |              |
|         |                       |             | australia-southeast1 | default  |           |        | 10.152.0.0/20     | 10.152.0.1 |              |

Selevent Selevent Selevent

## 図に示すようにVPC名を設定します。

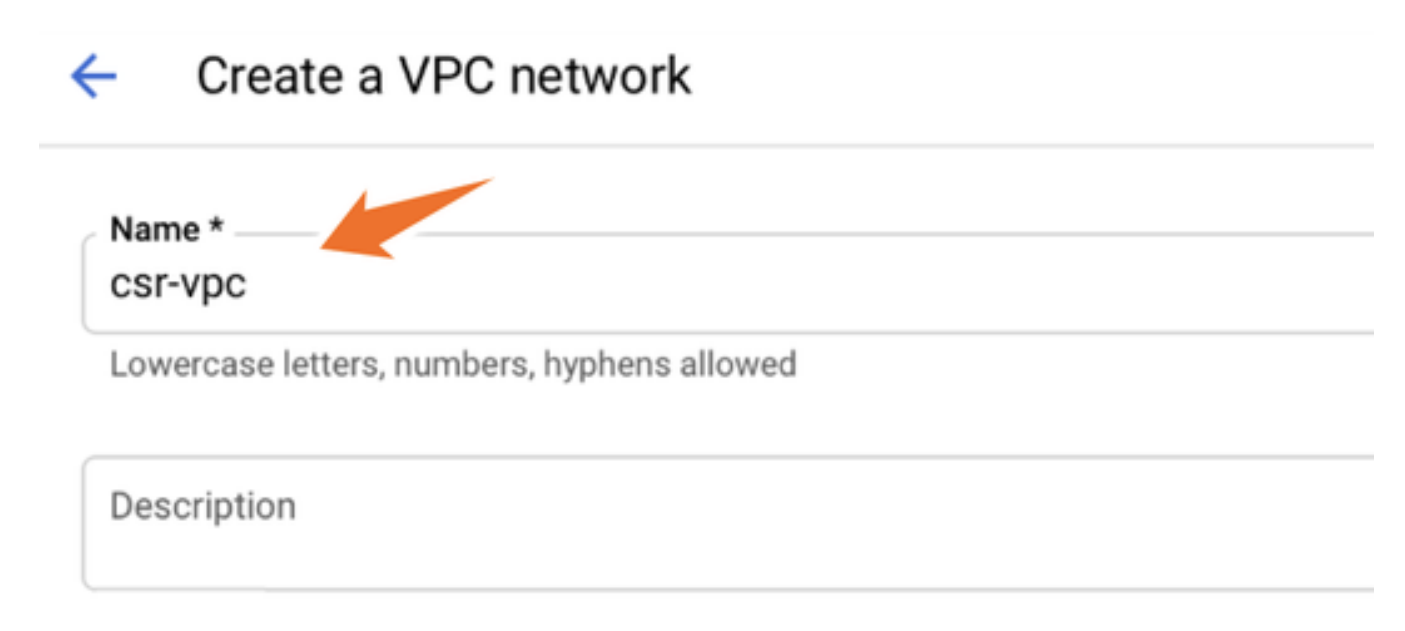

VPCに関連付けられたサブネット名を設定し、リージョンus-central1を選択します。

図に示すように、us-central1 CIDR内の有効なIPアドレス範囲10.128.0.0/20を割り当てます。

その他の設定はデフォルトのままにして、createボタンを選択します。

#### Subnets

Subnets let you create your own private cloud topology within Google Cloud. Click Automatic to create a subnet in each region, or click Custom to manually define the subnets. Learn more

#### Subnet creation mode

- Custom
- Automatic

| New subnet                                                                                              | ■ / |
|----------------------------------------------------------------------------------------------------|-----|
| Name *                                                                                                  |     |
| csr-subnet                                                                                              | Ø   |
|                                                                                                    |     |
| Lowercase letters, numbers, hyphens allowed                                                             |     |
| Lowercase letters, numbers, hyphens allowed                                                             |     |
| Lowercase letters, numbers, hyphens allowed                                                             |     |
| Lowercase letters, numbers, hyphens allowed  dd a description  Region *                                 |     |
| Lowercase letters, numbers, hyphens allowed  dd a description  Region * us-central1                     | - 0 |
| Lowercase letters, numbers, hyphens allowed  dd a description  Region * us-central1  IP address range * | - 0 |

◇ 注:「automatic」が選択されている場合、GCPはリージョンCIDR内の有効な自動範囲を割り当てます。

作成プロセスが完了すると、図のように、新しいVPCがVPCネットワークセクションに表示され ます。

| VPC networks |           | + CREATE VPC NET | TWORK      | C REFRESH |        |                   |           |
|--------------|-----------|------------------|------------|-----------|--------|-------------------|-----------|
|              |           |                  |            |           |        |                   |           |
| Name 🛧       | Region    | s                | Subnets    | мти 😧     | Mode   | IP address ranges | Gateways  |
| ▼ csr-vpc    |           | 1                | 1          | 1460      | Custom |                   |           |
|              | us-centra | al1 c            | csr-subnet |           |        | 10.10.1.0/24      | 10.10.1.1 |

ステップ3:仮想インスタンスの導入。

Compute Engineセクションで、図のようにCompute Engine > VMインスタンスを選択します。

| A    | Home              | >   | OMMENDATIONS               |
|------|-------------------|-----|----------------------------|
| COMP | PUTE              |     |                            |
| ۰Ô۰  | App Engine        | >   | VIRTUAL MACHINES           |
|      |                   |     | VM instances               |
| ۲    | Compute Engine    | . > | Instance templates         |
| ٢    | Kubernetes Engine | >   | Sole-tenant nodes          |
| (…)  | Cloud Functions   |     | Machine images<br>TPUs     |
| )>   | Cloud Run         |     | Migrate for Compute Engine |
| \$P  | VMware Engine     |     | Committed use discounts    |
|      |                   |     |                            |

VMダッシュボードが表示されたら、図のようにCreate Instanceタブを選択します。

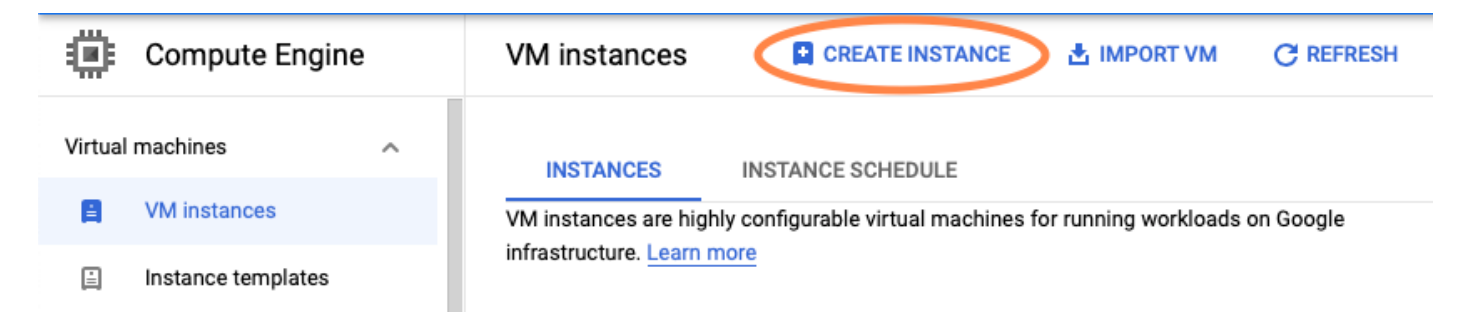

シスコ製品を表示するには、図に示すようにGCP Marketplaceを使用します。

# Create an instance

To create a VM instance, select one of the options:

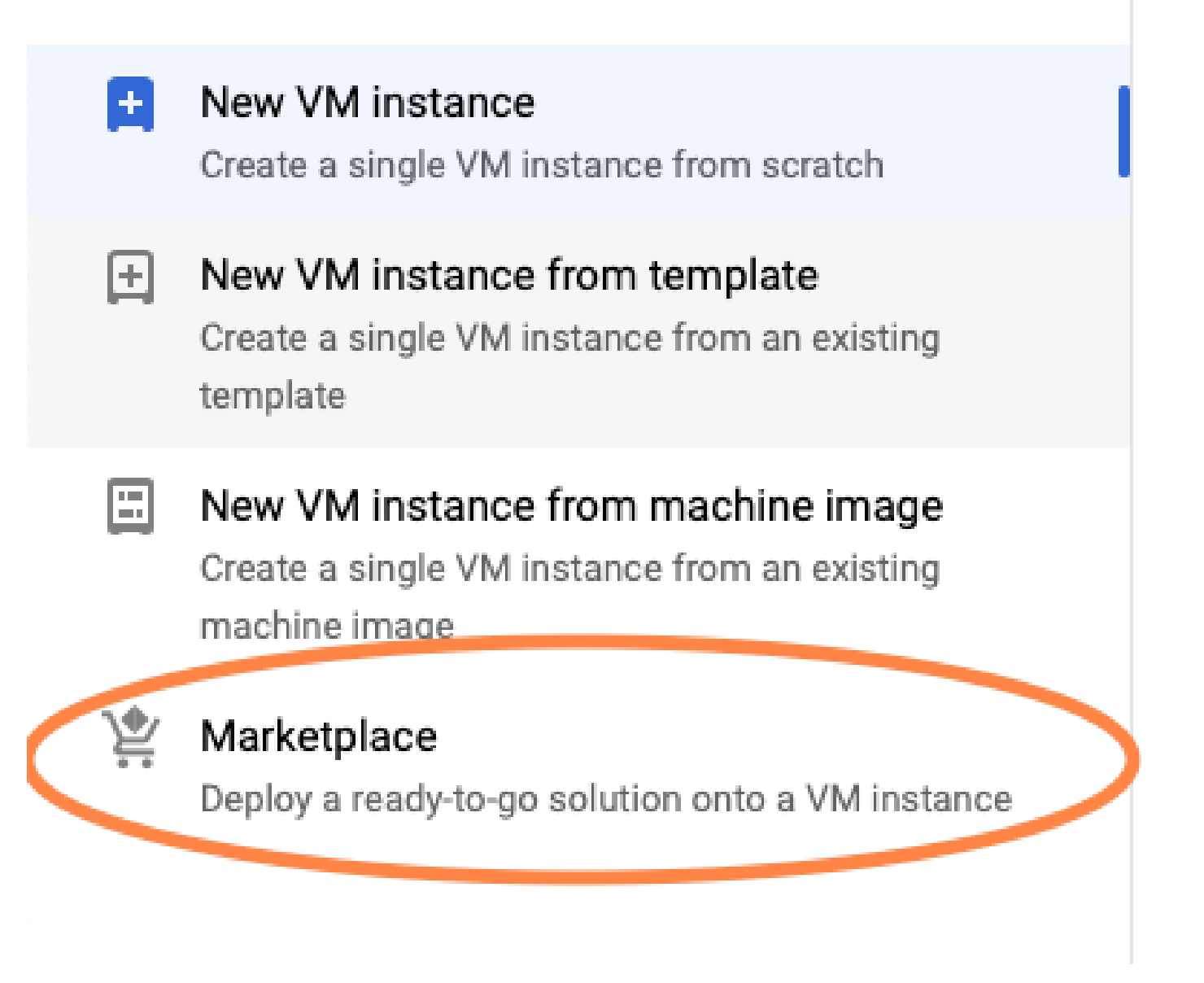

検索バーでCisco CSR またはCatalyst C8000vと入力し、要件に適合するモデルとバージョンを選 択して、Launchを選択します。

この導入例では、図に示すように最初のオプションが選択されています。

| 얓 Marketplace           | Q csr           | 1000v          | ×                                                                                                    |  |  |  |  |
|-------------------------|-----------------|----------------|----------------------------------------------------------------------------------------------------|--|--|--|--|
| Marketplace > "csr 1000 | 0v" > Virtual m | achines        |                                                                                                    |  |  |  |  |
| Tilter Type to filter   | r               | Virtual mad    | chines                                                                                                    |  |  |  |  |
| Category                | ^               | 7 results      |                                                                                                    |  |  |  |  |
| Compute                 | (4)             |                |                                                                                                    |  |  |  |  |
| Networking              | (7)             | ahaha          | Cisco Cloud Services Router 1000V (CSR 1000V)<br>Cisco Systems                                                                                                    |  |  |  |  |
| Туре                    |                 |                | The Bring Your Own License (BYOL) of Cisco Cloud Services Router (CSR1000V) delivers ent<br>Google Compute Platform. This software supports all the four CSR Technology packages. The |  |  |  |  |
| Virtual machines        | 0               |                | enables enterprise IT to deploy the same enterprise-class networking services in the cloud th                                                                                         |  |  |  |  |
|                         |                 | ululu<br>cisco | Cisco Cloud Services Router 1000V - 16.12 - BYOL<br>Cisco Systems                                                                                                    |  |  |  |  |
|                         |                 |                | The Bring Your Own License (BYOL) of Cisco Cloud Services Router (CSR1000V) delivers ent<br>Google Compute Platform. This software supports all the four CSR Technology packages. The |  |  |  |  |

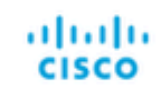

#### Cisco Cloud Services Router 1000V - 17.2.1r - BYOL

Cisco Systems

The Bring Your Own License (BYOL) of Cisco Cloud Services Router (CSR1000V) delivers ent Google Compute Platform. This software supports all the four CSR Technology packages. The enables enterprise IT to deploy the same enterprise-class networking services in the cloud the

enables enterprise IT to deploy the same enterprise-class networking services in the cloud th

uluilu cisco

#### Cisco Cloud Services Router 1000V - 17.3 - BYOL

Cisco Systems

The Bring Your Own License (BYOL) of Cisco Cloud Services Router (CSR1000V) delivers ent Google Compute Platform. This software supports all the four CSR Technology packages. The enables enterprise IT to deploy the same enterprise-class networking services in the cloud the

| 🖞 Marketplace                  | Q cata         | lyst 8000v            | ×                                                                                                    |
|--------------------------------|----------------|-----------------------|----------------------------------------------------------------------------------------------------|
| Marketplace 🗲 "catalyst 8      | 000v edge soft | ware - byol" > Virtua | Imachines                                                                                                    |
| <b>= Filter</b> Type to filter |                | Virtual mad           | chines                                                                                                    |
| Category                       | ^ (1)          | 1 result              |                                                                                                    |
| Networking                     | (1)            | ahaha                 | Catalyst 8000V Edge Software - BYOL<br>Cisco Systems                                                                                                    |
| Туре                           |                | cisco                 | As part of Cisco's Cloud connect portfolio, the Bring Your Own License (BYOL) version of C<br>8000V) delivers the maximum performance for virtual enterprise-class networking service |
| Virtual machines               | 0              |                       | the Catalyst 80000 (C80000) DNA packages and supports the high-performance versions                                                                                                   |

💊 注:BYOLは「Bring Your Own License(個人所有ライセンスの持ち込み)」の略です。

💊 注:現在、GCPはPay As You Go(PAYG)モデルをサポートしていません。

図に示すように、GCPでは、VMに関連付ける必要がある設定値を入力する必要があります。

図に示すように、GCPでCSR1000v/C8000vを導入するには、ユーザ名とSSH公開キーが必要で す。SSHキーを作成していない場合は、『<u>Google Cloud PlatformでCSR1000vを導入するための</u> <u>インスタンスSSHキーの生成</u>』を参照してください。

# New Cisco Cloud Services Router 1000V (CSR 1000V)

| Deployment name          |                     |                    |
|--------------------------|---------------------|--------------------|
| cisco-csr-1000v-23       |                     |                    |
| Instance name            |                     |                    |
| csr-cisco                |                     |                    |
| Username                 |                     |                    |
| cisco                    |                     |                    |
| Instance SSH Key         |                     |                    |
| ssh-rsa AAAAB3NzaC1yc2EA | AAADAQABAAABgQC901X | kfpuBgq5QR69RsG1Qn |
| Zone 🕜                   |                     |                    |
| us-central1-f            |                     | -                  |
| Machine type 🕜           |                     |                    |
| 4 vCPUs 🔻                | 15 GB memory        | Customize          |
|                          |                     |                    |
| Boot Disk                |                     |                    |
| Boot disk type 🕜         |                     |                    |
| Standard Persistent Disk |                     | •                  |
| Boot disk size in GB 📀   |                     |                    |
| 10                       |                     |                    |

前に作成したVPCとサブネットを選択し、図のようにインスタンスにパブリックIPが関連付けられるように、外部IPでEphemeralを選択します。

設定が完了したら、起動ボタンを選択します。

#### Networking

Network 🕜

csr-vpc

Subnetwork 🕐

csr-subnet (10.10.1.0/24)

External IP 🕜

Ephemeral

Firewall 🕜

Add tags and firewall rules to allow specific network traffic from the Internet

- Allow TCP port 22 traffic
- Allow HTTP traffic
- Allow TCP port 21 traffic

✤ 注:SSH経由でCSRインスタンスに接続するには、ポート22が必要です。HTTPポートはオ プションです。

導入が完了したら、図に示すように、新しいCSR1000vが正常に導入されたことを確認するため に、Compute Engine > VM instancesの順に選択します。

| VM instances     | P             | CREATE INSTANCE |           | RT VM C                | REFRESH | ► START / RESUME |    | STOP   |     |
|------------------|---------------|-----------------|-----------|------------------------|---------|------------------|----|--------|-----|
| = Filter VM inst | ances         |                 |           |                        |         |                  | 0  | Column | s 🔻 |
| Name ^           | Zone          | Recommendation  | In use by | Internal IP            |         | External IP      | Co | nnect  |     |
| 🗌 🥝 csr-cisco    | us-central1-f |                 |           | 10.10.1.2 ( <b>n</b> i | c0)     |                  | SS | ¦H ∓   | :   |

## 導入の検証

新しいインスタンスへのリモート接続

GCPでCSR1000v/C8000Vにログインする最も一般的な方法は、Bash端末、Putty、および SecureCRTのコマンドラインです。このセクションでは、以前の方法で接続するために必要な設 定について説明します。

BashターミナルでCSR1000v/C8000vにログインします。

新しいCSRにリモートで接続するために必要な構文は次のとおりです。

<#root>

ssh -i private-key-path username@publicIPaddress

以下に例を挙げます。

<#root>

\$

ssh -i CSR-sshkey <snip>@X.X.X.X

The authenticity of host 'X.X.X.X (X.X.X.X)' can't be established. RSA key fingerprint is SHA256:c3JsVDEt68CeUFGhp9lrYz7tU07htbsPhAwanh3feC4. Are you sure you want to continue connecting (yes/no/[fingerprint])? yes Warning: Permanently added 'X.X.X.X' (RSA) to the list of known hosts.

#### 接続が成功すると、CSR1000vプロンプトが表示されます

<#root>

\$

ssh -i CSR-sshkey <snip>@X.X.X.X

csr-cisco# show version Cisco IOS XE Software, Version 16.09.01 Cisco IOS Software [Fuji], Virtual XE Software (X86\_64\_LINUX\_IOSD-UNIVERSALK9-M), Version 16.9.1, RELEA Technical Support: http://www.cisco.com/techsupport Copyright (c) 1986-2018 by Cisco Systems, Inc. Compiled Tue 17-Jul-18 16:57 by mcpre

#### CSR1000v/C8000vにPuTTYでログインします。

Puttyで接続するには、PuTTYgenアプリケーションを使用して秘密キーをPEMからPPK形式に変換します。

詳細については、『<u>PuTTYgenを使用したPemからPpkファイルへの変換</u>』を参照してください。

秘密鍵が適切な形式で生成されたら、Puttyでパスを指定する必要があります。

SSH connectionメニューのauthオプションで、Private key file for authenticationセクションを選択 します。

キーが保存されているフォルダを参照し、作成したキーを選択します。次の例では、Puttyメニュ ーのグラフィック表示と目的の状態を示す画像を示します。

Reputition Putty Configuration 7  $\times$ Category: - Keyboard Options controlling SSH authentication ٨ Bell Display pre-authentication banner (SSH-2 only) End Features Bypass authentication entirely (SSH-2 only) Window - Appearance Authentication methods ---- Behaviour Attempt authentication using Pageant ···· Translation Attempt TIS or CryptoCard auth (SSH-1) E Selection Attempt "keyboard-interactive" auth (SSH-2) ..... Colours Connection Authentication parameters - Data Allow agent forwarding - Proxy Allow attempted changes of usemame in SSH-2 - Telnet Private key file for authentication: ···· Rlogin ⊟ SSH Browse... - Kex --- Host keys --- Cipher 🗄 Auth IIII TTY .....X11 --- Tunnels Ψ About Help Open Cancel

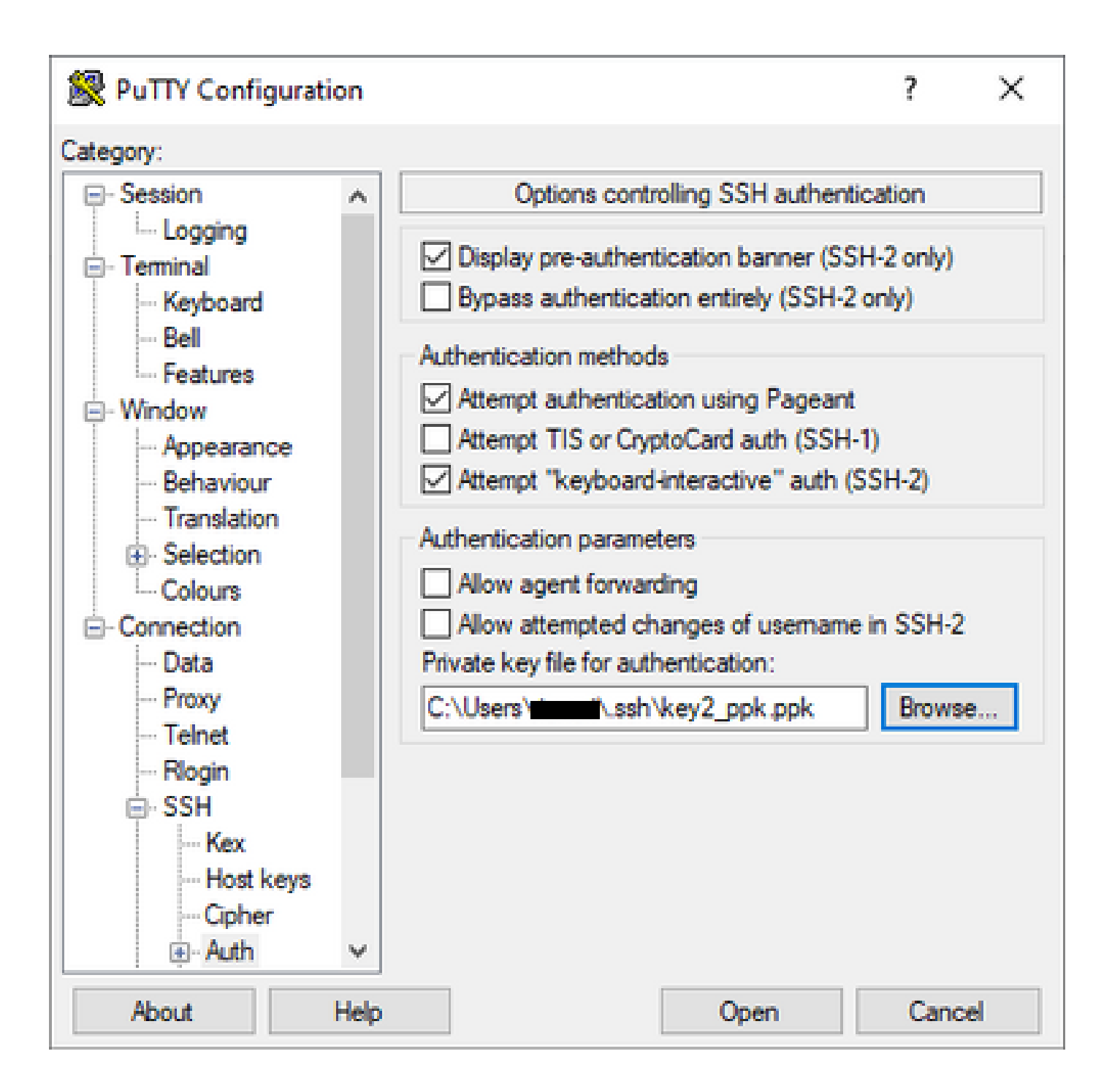

適切なキーを選択したら、メインメニューに戻り、図に示すようにCSR1000vインスタンスの外部IPアドレスを使用してSSH経由で接続します。

| 🕵 PuTTY Configuratio | on     |                                              | ?            | ×   |
|----------------------|--------|----------------------------------------------|--------------|-----|
| Category:            |        |                                              |              |     |
| - Session            | ^      | Basic options for your PuTTY ses             | sion         |     |
| Logging              |        | - Specify the destination you want to connec | at to        |     |
|                      |        | Host Name (or IP address)                    | Port         |     |
| Bell                 |        |                                              | 22           |     |
| Features             |        | Connection type:                             |              |     |
| 🖃 Window             |        | ◯ Raw ◯ Telnet ◯ Rlogin ◉ SSH                | O Sei        | ial |
| Appearance           |        | Load, save or delete a stored session        |              |     |
| Translation          |        | Saved Sessions                               |              |     |
|                      |        |                                              |              |     |
| Colours              |        | Default Settings                             | Load         |     |
|                      |        |                                              | Loud         |     |
| - Data               |        |                                              | Save         | •   |
| Telnet               |        |                                              | Delete       | e   |
| ···· Rlogin          |        |                                              |              |     |
| ⊟- SSH               |        |                                              |              |     |
| Kex                  |        | Close window on exit:                        |              |     |
| Host Keys            |        | Always Never Only on cle                     | ean exit     |     |
| ⊡ Auth               | ¥      |                                              |              |     |
| About                | lelp   | Open                                         | Cance        |     |
|                      | - Silv | opon                                         | - Crain Horo |     |

✤ 注:生成されたSSHキーで定義されたユーザ名/パスワードは、ログインするよう要求されます。

log in as: cisco
Authenticating with public key "imported-openssh-key"
Passphrase for key "imported-openssh-key":

csr-cisco#

CSR1000v/C8000VにSecureCRTでログインします。

SecureCRTでは、秘密キーのデフォルトの形式であるPEM形式の秘密キーが必要です。

SecureCRTでは、メニューで秘密キーへのパスを指定します。

File > Quick Connect > Authentication > Uncheck Password > PublicKey > Propertiesの順に選択 します。

次の図は、想定されるウィンドウを示しています。

| Quick Connect                                                                                  | ×                                                                                          |
|------------------------------------------------------------------------------------------------|--------------------------------------------------------------------------------------------|
| Protocol: SSH2 ~<br>Hostname:<br>Port: 22 Firewall:                                            | None                                                                                       |
| Authentication          Password         PublicKey         Keyboard Interactive         GSSAPI | <ul> <li>Properties</li> </ul>                                                             |
| Show quick connect on startup                                                                  | <ul> <li>Save session</li> <li>✓ Open in a tab</li> <li>Connect</li> <li>Cancel</li> </ul> |

図に示すように、Use session public key string > Select Use identity or certificate file > Select ... buttonの順に選択し、ディレクトリに移動して目的のキーを選択し、OKを選択します。

| Public Key Properties                                                                                                    |        |
|----------------------------------------------------------------------------------------------------|--------|
| O Use global public key setting                                                                                                    | ок     |
| Session settings     (     Use identity or certificate file                                                                                                    | Cancel |
| C:\Users\\.ssh\key2                                                                                                    |        |
| OUse a certificate from your personal CAPI store or a PKCS #11 provider DLL                                                                                                    |        |
| CAPI V DLL:                                                                                                    |        |
| Certificate to use: <pre><mre></mre></pre>                                                                                                    |        |
| Get username from certificate: Common Name 🗸                                                                                                    |        |
| Use certificate as raw SSH2 key (server does not support X.509)                                                                                                    |        |
| Fingerprint:                                                                                                    |        |
| SHA-2: e0:82:1d:a8:67:45:eb:96:31:12:74:28:ac:1a:4b:fa:b6:6e:67:e9:85:c9:06:0d:3<br>SHA-1: 79:04:f3:8a:0f:99:57:ee:d0:6b:4f:84:bb:93:d3:d1:99:63:70:a3<br>MDS: da:82:5e:30:f8:22:ec:a0:04:18:71:7e:fe:de:40:63 |        |
| < >                                                                                                    |        |
| Create Identity File Upload Export Public Key Change Passphrase                                                                                                    |        |

最後に、図に示すように、SSH経由でインスタンスアドレスの外部IPに接続します。

| Quick Connect                                                                                                    | ×                                                         |
|----------------------------------------------------------------------------------------------------|-----------------------------------------------------------|
| Protocol: SSH2   Hostname:    Port: 22   Firewall: None   Username:    Authentication   Image: Image: I |                                                           |
| <ul> <li>Keyboard Interactive</li> <li>GSSAPI</li> <li>Password</li> </ul>                                                                                                    |                                                           |
| Show quick connect on startup                                                                                                    | <ul> <li>Save session</li> <li>✓ Open in a tab</li> </ul> |
|                                                                                                    | Connect Cancel                                            |

◆ 注:生成されたSSHキーで定義されたユーザ名/パスワードは、ログインするよう要求されます。

<#root>

csr-cisco#

show logging

Syslog logging: enabled (0 messages dropped, 3 messages rate-limited, 0 flushes, 0 overruns, xml disabl

No Active Message Discriminator. <snip> \*Jan 7 23:16:13.315: %SEC\_log in-5-log in\_SUCCESS: log in Success [user: cisco] [Source: X.X.X.X] [loca

## その他のVMログイン方法

INACTION SEAST SEAST

# 追加ユーザがGCPでCSR1000v/C8000vにログインすることを許 可

CSR1000vインスタンスへのログインが成功すると、次の方法で追加ユーザを設定できます。

新しいユーザ名/パスワードの設定

新しいユーザとパスワードを設定するには、次のコマンドを使用します。

#### <#root>

enable

configure terminal

username <username> privilege <privilege level> secret <password>

end

以下に例を挙げます。

<#root>

csr-cisco#

configure terminal

Enter configuration commands, one per line. End with CNTL/Z. csr-cisco(config)#

csr-cisco(config)#

username cisco privilege 15 secret cisco

csr-cisco(config)#

end

新しいユーザがCSR1000v/C8000vインスタンスにログインできるようになりました。

#### SSHキーを使用した新規ユーザの設定

CSR1000vインスタンスにアクセスするには、公開キーを設定します。インスタンスメタデータのSSHキーは、CSR1000vへのアクセスを提供しません。

新しいユーザにSSHキーを設定するには、次のコマンドを使用します。

<#root>

configure terminal

ip ssh pubkey-chain

username <username>

key-string

<public ssh key>

exit

end

◆ 注:Cisco CLIの行の最大長は254文字であるため、キー文字列はこの制限に適合しません。 キー文字列は端末行に適合するように囲んでおくと便利です。この制限を克服する方法の詳 細については、「<u>Google Cloud PlatformでCSR1000vを導入するためのインスタンスSSHキ</u> <u>-の生成</u>」を参照してください。\_

#### <#root>

\$

fold -b -w 72 /mnt/c/Users/ricneri/.ssh/key2.pub

ssh-rsa AAAAB3NzaC1yc2EAAAADAQABAAABAQD1dzZ/iJi3VeHs4qDoxOP67jebaGwC6vkC n29bwSQ4CPJGVRLcVSNPcPPqVydiXVEOG8e9gFszkpk6c2meO+TRsSLiwHigv281yw5xhn1U ck/AYpy9E6TyEEu9w6Fz0xTG2Qhe1n9b5Les6K9PFP/mR6WUMbfmaFredV/sADn0DP0+0fTK

```
/OZPg34DNfcFhg]ja5GzudRb3S4nBBhDzuVrVC9RbA4PHVMXrLbIfqlks3PCVGOtW1HxxTU4
FCkmEAg4NEqMVLSm26nLvrNK6z71RMcIKZZcST+SL61Qv33gkUKIoGB9qx/+D1RvurVXfCdq
3Cmxm2swHmb6MlrEtqIv cisco
$
csr-cisco#
configure terminal
Enter configuration commands, one per line. End with CNTL/Z.
csr-cisco(config)#
csr-cisco(config)#
ip ssh pubkey-chain
csr-cisco(conf-ssh-pubkey)#
username cisco
csr-cisco(conf-ssh-pubkey-user)#
key-string
csr-cisco(conf-ssh-pubkey-data)#
ssh-rsa AAAAB3NzaC1yc2EAAAADAQABAAABAQDldzZ/iJi3VeHs4qDoxOP67jebaGwC
csr-cisco(conf-ssh-pubkey-data)#
6vkCn29bwSQ4CPJGVRLcVSNPcPPqVydiXVEOG8e9gFszkpk6c2meO+TRsSLiwHigv281
csr-cisco(conf-ssh-pubkey-data)#
yw5xhn1Uck/AYpy9E6TyEEu9w6Fz0xTG2Qhe1n9b5Les6K9PFP/mR6WUMbfmaFredV/s
csr-cisco(conf-ssh-pubkey-data)#
{\tt ADnODPO+OfTK}/OZPg34DNfcFhglja5GzudRb3S4nBBhDzuVrVC9RbA4PHVMXrLbIfqlk}
csr-cisco(conf-ssh-pubkey-data)#
s3PCVGotW1HxxTU4FCkmEAg4NEqMVLSm26nLvrNK6z71RMcIKZZcST+SL61Qv33gkUKI
csr-cisco(conf-ssh-pubkey-data)#
oGB9qx/+DlRvurVXfCdq3Cmxm2swHmb6MlrEtqIv cisco
csr-cisco(conf-ssh-pubkey-data)#
exit
```

```
csr-cisco(conf-ssh-pubkey-user)#
```

end

#### CSR1000v/C8000vへのログイン時の設定ユーザの確認

設定が正しく行われたことを確認するには、作成したクレデンシャルを使用するか、追加のクレ デンシャルを使用して公開キーの秘密キーペアでログインします。

ルータ側から、端末のIPアドレスを使用してログイン成功ログを確認します。

<#root>

csr-cisco#

show clock

\*00:21:56.975 UTC Fri Jan 8 2021 csr-cisco#

csr-cisco#

show logging

Syslog logging: enabled (0 messages dropped, 3 messages rate-limited, 0 flushes, 0 overruns, xml disabl

<snip>
\*Jan 8 00:22:24.907: %SEC\_log in-5-log in\_SUCCESS: log in Success [user: <snip>] [Source: <snip>] [loca
csr-cisco#

# トラブルシュート

## 「Operation Timed Out」エラーメッセージが表示される場合

<#root>

\$

ssh -i CSR-sshkey <snip>@X.X.X.X

ssh: connect to host <snip> port 22: Operation timed out

考えられる原因:

インスタンスの展開が完了していません。

• パブリックアドレスは、VMのnic0に割り当てられているものではありません。

ソリューション:

VMの導入が完了するのを待ちます。通常、CSR1000vの導入が完了するまでに最大5分かかります。

パスワードが必要な場合

パスワードが必要な場合:

<#root>

\$

ssh -i CSR-sshkey <snip>@X.X.X.X

Password: Password:

考えられる原因:

- ユーザー名または秘密キーが正しくありません。
- MacOSやLinuxなどの新しいバージョンのOperative Systemでは、OpenSSHユーティリティのデフォルトでRSAは有効になっていません。

ソリューション:

- ユーザ名が、CSR1000v/C8000vの導入時に指定したユーザ名と同じであることを確認します。
- 秘密キーが導入時に指定したものと同じであることを確認します。
- sshコマンドで受け付けるキーのタイプを指定します。

<#root>

ssh -o PubkeyAcceptedKeyTypes=ssh-rsa -i <private\_key> <user>@<host\_ip>

## 関連情報

- <u>Cisco Cloud Services Router 1000vデータシート</u>
- <u>テクニカル サポートとドキュメント Cisco Systems</u>

翻訳について

シスコは世界中のユーザにそれぞれの言語でサポート コンテンツを提供するために、機械と人に よる翻訳を組み合わせて、本ドキュメントを翻訳しています。ただし、最高度の機械翻訳であっ ても、専門家による翻訳のような正確性は確保されません。シスコは、これら翻訳の正確性につ いて法的責任を負いません。原典である英語版(リンクからアクセス可能)もあわせて参照する ことを推奨します。